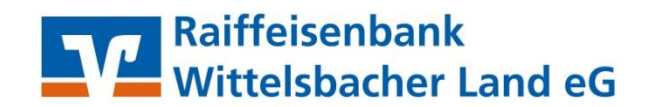

## **VR-Networld Software**

Austausch und Einrichtung einer VR-NetworldCard

- 1. Starten Sie das Programm VR-Networld und melden sich als Benutzer "Supervisor" an.
- 2. Klicken Sie nun auf den Menüpunkt **"Stammdaten"** und anschließend auf den Menüpunkt **"Bankverbindungen"**.

| 😱 🌡 🛱 🖶 👌 📻 후 🛛 Übersicht Bankverbindungen - VR-NetWorld Software |                       |                                            | Bankverbindungen                           |                       |                         |               |
|-------------------------------------------------------------------|-----------------------|--------------------------------------------|--------------------------------------------|-----------------------|-------------------------|---------------|
| Startseite Trai                                                   | nsaktionen Auswertung | en Stammdaten                              | Extras Hilfe                               | Bankverbindungen      |                         |               |
| Umsatzkategorien Lastschrif                                       | Eigene Auswah         | iregeln 🛛 🗱<br>om. Kategorisierung 🧕<br>en | Zahlungsempf./Zahl<br>Gläubiger-Identifika | tion Bankverbindunger | Benutzer<br>S Mandanten | Datenbestände |
|                                                                   | Aktueller Mar         | idant                                      |                                            | Aktueller Dat         | enbestand               | Verwalten     |

3. Im unteren Fenster werden Ihnen die vorhandenen Bankverbindungen angezeigt. Wählen Sie hier die Bankverbindung, die Sie ändern wollen mit einem rechten Maustastenklick aus, anschließend wählen Sie den Menüpunkt "Sicherheitsmedium wechseln" aus.

| Kontenubersicht Obersicht Bankverbindunge | - ×  |      |   |                                                      |                |
|-------------------------------------------|------|------|---|------------------------------------------------------|----------------|
| Bezeichnung                               | Z    | BLZ  | æ |                                                      | Kreditinstitut |
| Chipkarte                                 | 7206 | 9155 |   | Neu                                                  |                |
|                                           |      |      |   | Bankverbindung und Konto neu                         |                |
|                                           |      |      | - | Bearbeiten                                           |                |
|                                           |      |      | - | Synchronisieren                                      |                |
|                                           |      |      | _ | Neues Konto                                          |                |
|                                           |      |      |   | Sichere Anzeige im Kartenleser                       |                |
|                                           |      |      |   | IAN Verfahren wechseln<br>Sicherheitsprofil wechseln |                |
|                                           |      |      |   | Sicherheitsmedium wechseln                           |                |
|                                           |      |      | - | Ini-Brief drucken                                    |                |
|                                           |      |      | - | Löschen                                              |                |
|                                           |      |      |   | In Zwischenablage kopieren                           | >              |
|                                           |      |      |   | Direkthilfe                                          |                |
|                                           |      |      | 1 | AppMenü                                              | >              |

## 4. Bestätigen Sie bitte folgenden Hinweis mit "Ja".

| Sicherhe | itsmedium wirklich austauschen? $	imes$                                                                                                    |
|----------|----------------------------------------------------------------------------------------------------|
| ?        | Beim Austausch des Sicherheitsmediums kann die<br>Bankverbindung ungültig werden.<br>Alle Änderungen an der aktuellen Bankverbindung werden<br>verworfen und der Bankverbindung wird ein anderes<br>Sicherheitsmedium zugewiesen. |
|          | Wollen Sie wirklich das Sicherheitsmedium austauschen?                                                                                                    |
|          | Ja Nein                                                                                                    |

5. Führen Sie nun Ihre "neue" VR-NetworldCard in den Kartenleser ein, setzen Sie den Punkt auf Chipkarten und klicken Sie auf "Weiter". Bei allen anschließenden PIN Eingaben verwenden Sie bitte ausschließlich die neue, separat zugeschickte PIN. Die PUK benötigen Sie zur Einrichtung nicht!

| Einrichten eir | ner Bankverbindung: Typ des Sicherheitsmediums                                                                                                    | ×   |
|----------------|----------------------------------------------------------------------------------------------------|-----|
| 9              | Die neue Bankverbindung kann auf einem neuen Sicherheitsmedium eingerichtet<br>werden oder von einem bereits bestehenden Medium zugeordnet werden.<br>Welches Sicherheitsmedium möchten Sie verwenden? |     |
| 1              | Typ des Sicherheitsmediums                                                                                                    |     |
|                | ○ PIN/TAN                                                                                                    |     |
|                | O Schlüsseldatei                                                                                                    |     |
|                | O Chipkarte                                                                                                    |     |
|                | Okein Sicherheitsmedium (offline arbeiten)                                                                                                    |     |
|                |                                                                                                    |     |
|                |                                                                                                    |     |
|                |                                                                                                    |     |
|                |                                                                                                    |     |
|                |                                                                                                    |     |
|                | < Zurück Weiter > Abbrechen Hilfe                                                                                                    |     |
|                |                                                                                                    | - 1 |

- 6. Die folgenden Fenster bitte alle **unverändert mit "Weiter"** bestätigen.
- 7. Bei der nun folgenden Synchronisation klicken Sie auf "Ja" und anschließend auf "Weiter"
- Sie werden nun immer wieder aufgefordert die neue PIN am Chipkartenleser einzugeben und mit Ok zu bestätigen. In diesem Sendevorgang werden in Ihrem System die neuen Kartendaten hinterlegt. Bei einer erfolgreichen Datenübertragung erhalten Sie den Hinweis "Alles verlief erfolgreich" - klicken Sie nun noch auf "Fenster schließen" und auf "Fertig stellen".
- 9. Den INI Brief benötigen wir nicht Sie müssen lediglich die Meldung mit **"Fertig stellen"** bestätigen.

Ab sofort können Sie nur noch Ihre neue Karte verwenden und dürfen die alte, durch zerschneiden des Chips, entwerten und entsorgen.

Für Fragen erreichen Sie uns gerne unter der Telefonnummer 0 82 33 / 38 80

Ihre Raiffeisenbank Wittelsbacher Land eG